# Overview of our new Rec Connect Member Portal and how to log-in and sign our waiver

This article will provide an overview of the new Member Portal layout as well as registering for Recreation. If you are a UMB student, faculty, or staff please use the login button in the top right and use you UMass Boston credentials to login.

#### 1. Log In (Rec Portal link <u>https://umbrec.connect.umb.edu/</u>)

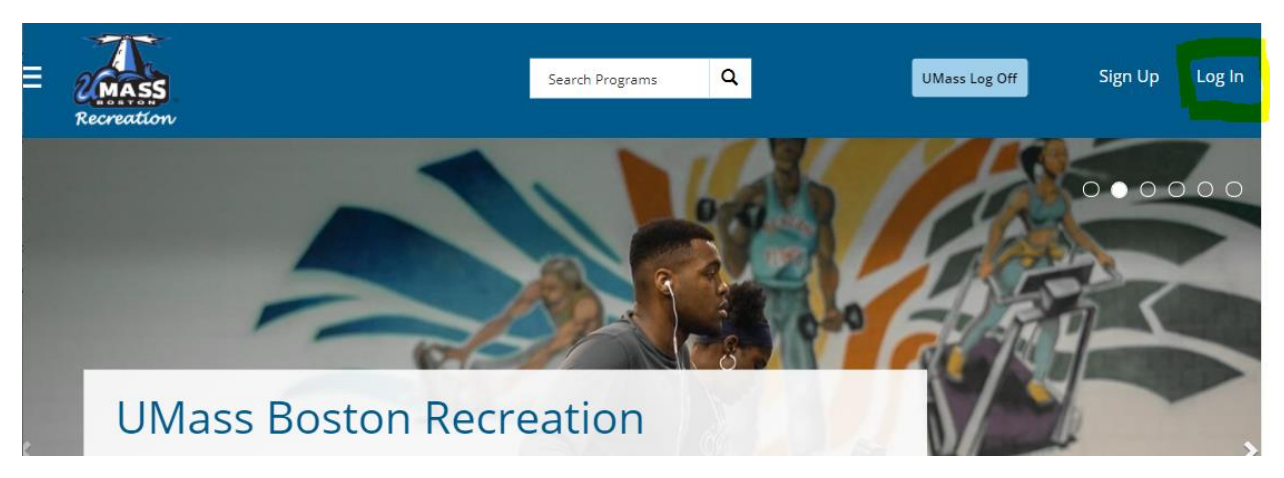

From the Member Portal Homepage:

1.2 UMB Log In. You will need to use your UMB login information

| ASS                                                                                       | Search Programs Q                                                                                                    | UMass Log Off           |  |
|-------------------------------------------------------------------------------------------|----------------------------------------------------------------------------------------------------|-------------------------|--|
| ration                                                                                    | Login Options                                                                                                    | ×                       |  |
| 10                                                                                        | UMB LOGIN                                                                                                    |                         |  |
|                                                                                           | GUEST                                                                                                    |                         |  |
|                                                                                           | Don't Have an Account? Sign Up                                                                                                    |                         |  |
| UMBS<br>UMASS BO passwo<br>email r                                                        | tudents, Faculty, or Staff, if you have forgotten your UMB er<br>ord, please click here. If you continue to have issues logging<br>TServiceDesk@umb.edu. | mail or<br>ç in, please |  |
| The Beacon Fitness C All gue<br>is needed to have be UMBRe<br>Please use these steps to u | sts of UMB please use the GUEST login. If you have any que<br>ec@umb.edu.                                                                                | estions email           |  |

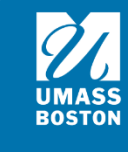

### 2. Waiver

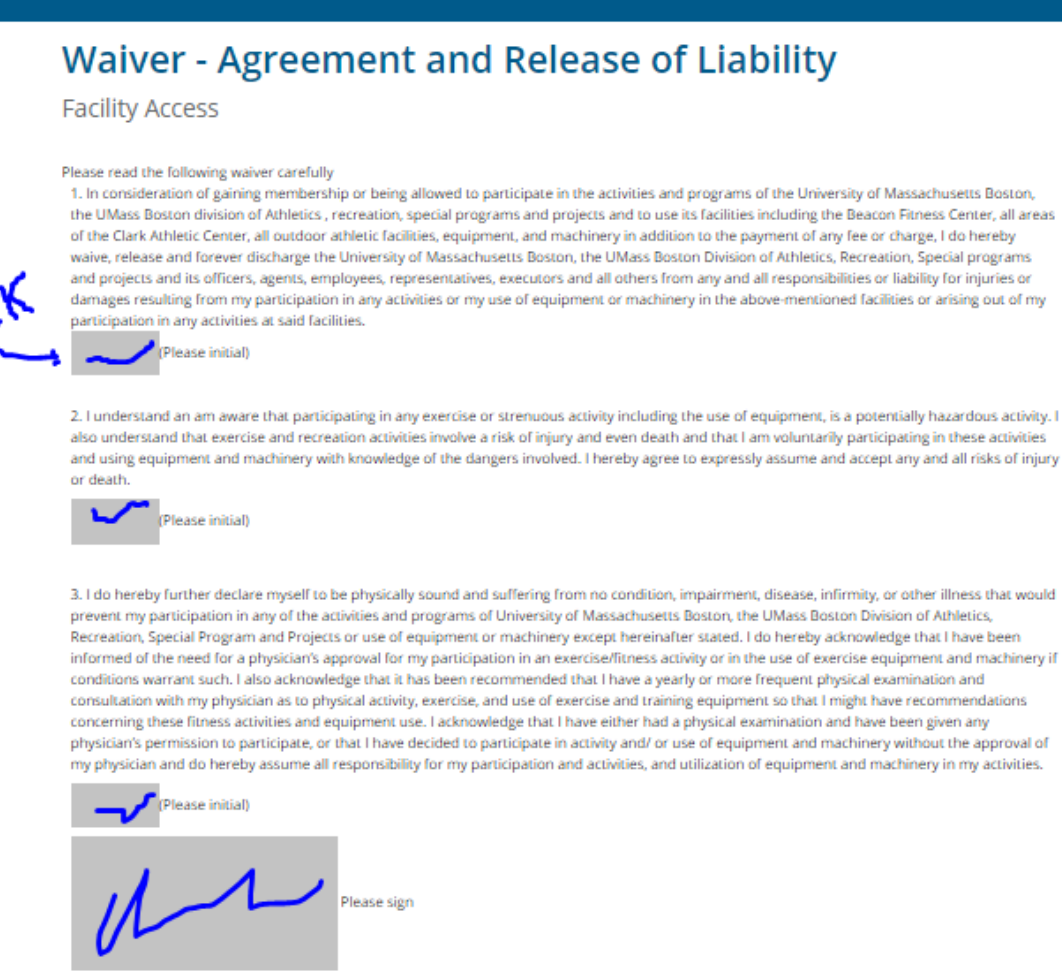

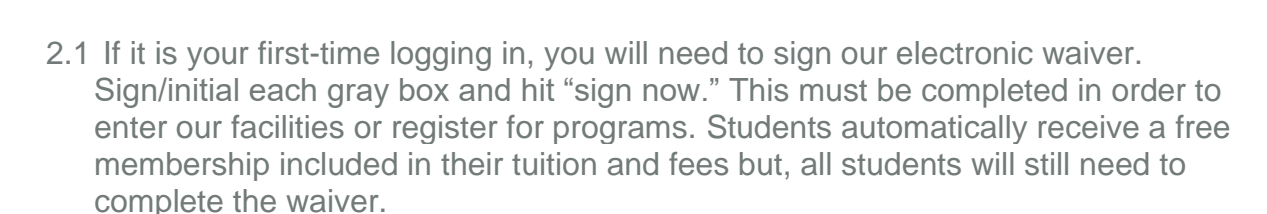

2.2 After signing a waiver, faculty and staff will need to purchase a membership by going to the member service icon and clicking faculty and staff memberships.

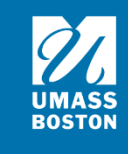

### 3. Fusion Icons

The Login Screen contains the following functionality:

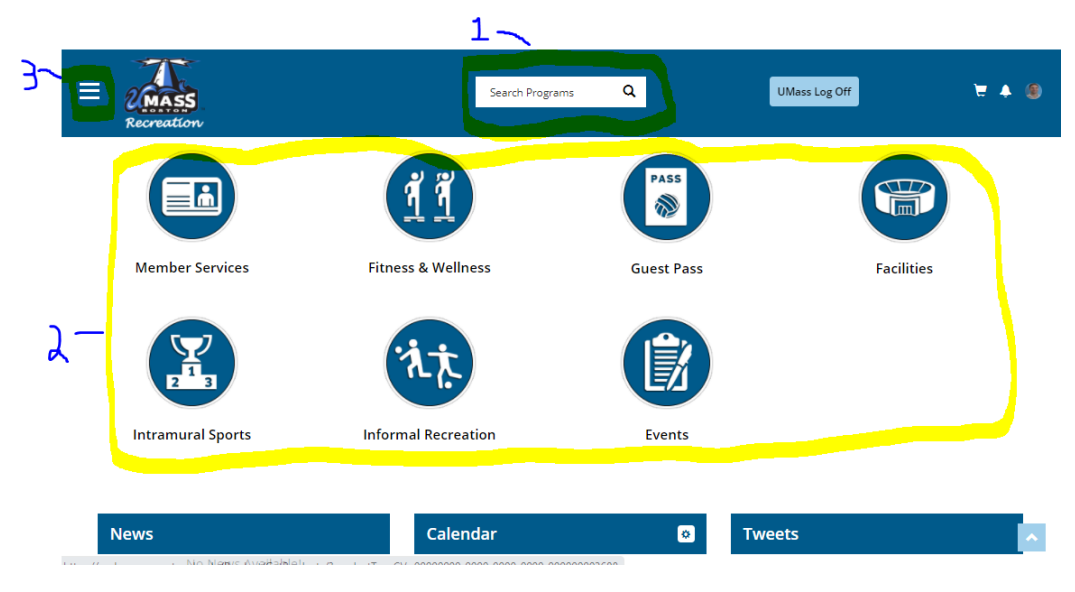

From the Home Page:

- 1. Program Search Bar.
- 2. Select a widget for the area of the member portal you wish to explore.
- 3. Option to display all widgets in a list format.

## 4. Live: News, Calendar, & Social Media

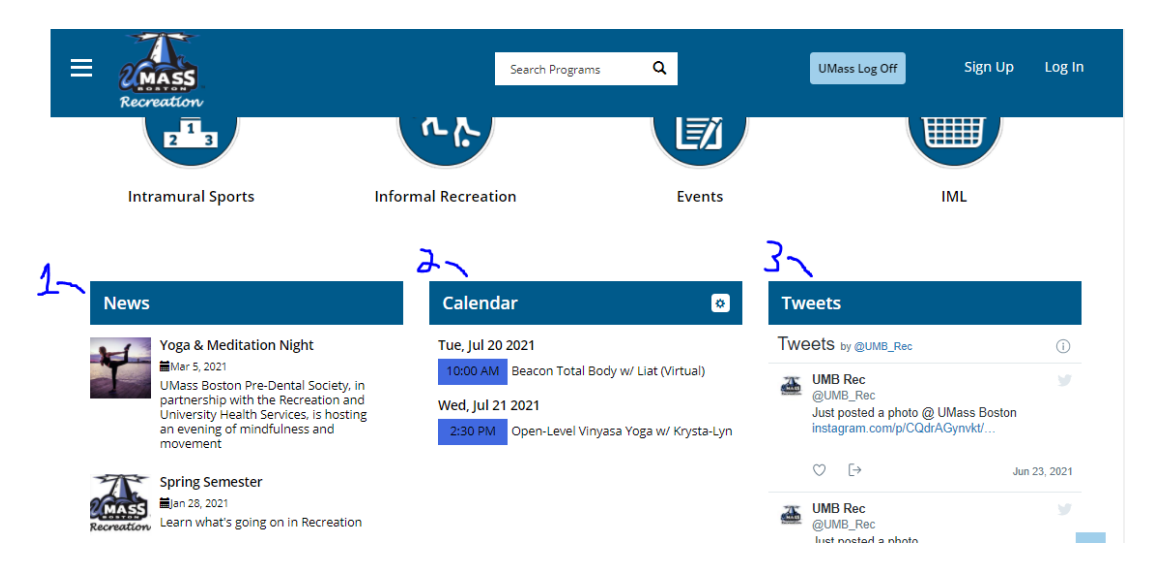

1. News in Recreation will appear on the homepage. Make sure to check them out.

- The Calendar will display upcoming programs and events.
  Check out our social media as well. Follow us on Instagram and Facebook by searching UMass Boston Recreation